**DISH** Reservering - Hoe u uw reserveringslimiet kunt aanpassen

Zodra u bent ingelogd in uw DISH-reserveringstool, klikt u op Instellingen.

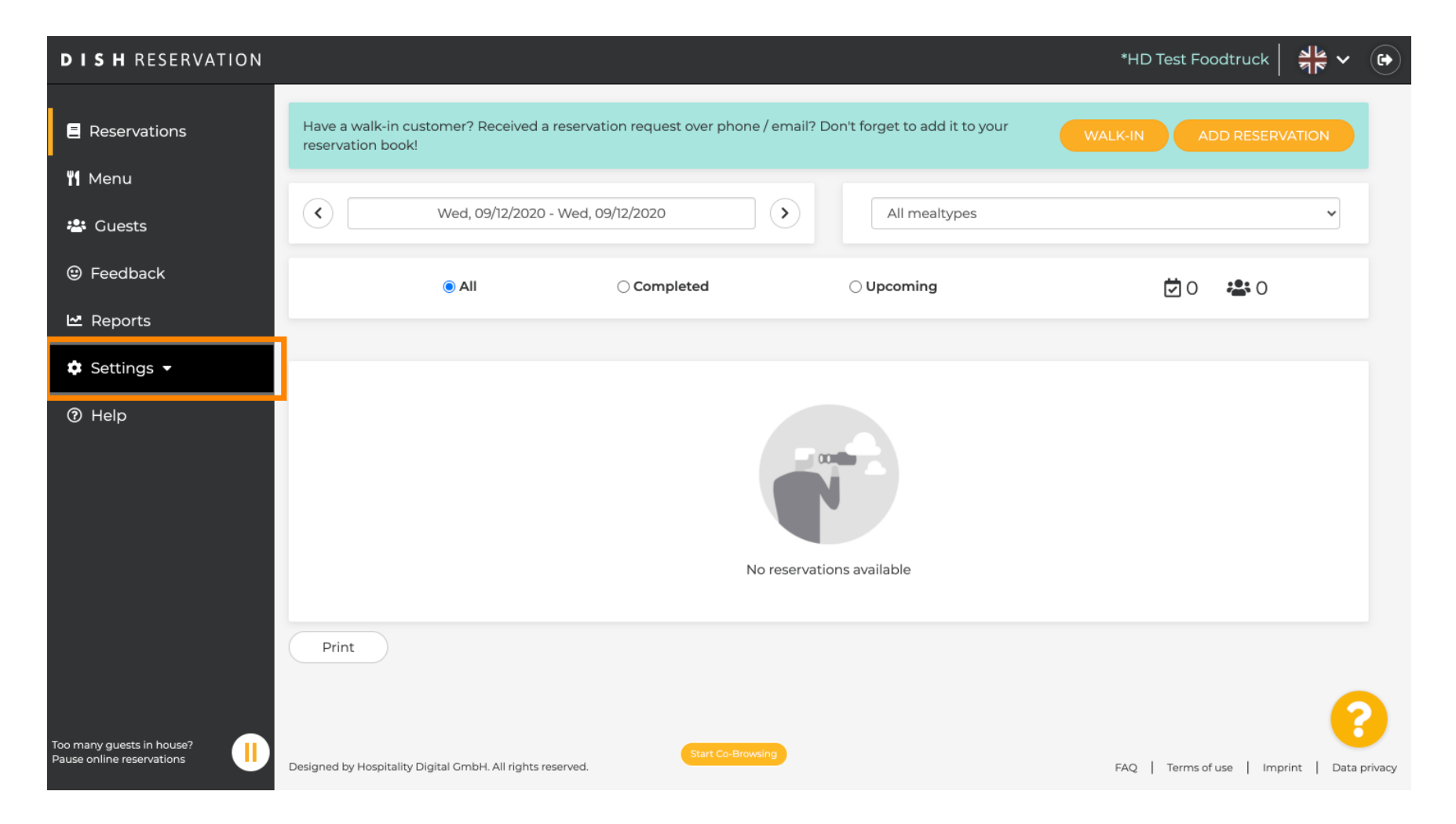

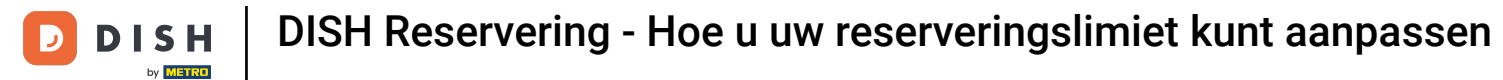

## Selecteer een reservering uit de verschillende instellingen.

| DISH RESERVATION                                       |                                                                                                    | *HD Test Foodtruck   쉐본 🗸 🕞                 |
|--------------------------------------------------------|----------------------------------------------------------------------------------------------------|---------------------------------------------|
| E Reservations                                         | Have a walk-in customer? Received a reservation request over phone / email? Don't forget to add it to your reservation book! | WALK-IN ADD RESERVATION                     |
| 🛎 Guests                                               | Wed, 09/12/2020 - Wed, 09/12/2020         All mealtypes                                                                      | ~                                           |
| eedback                                                | All     Completed     Oupcoming                                                                                              | <b>İ</b> 0 😕 0                              |
| 🗠 Reports                                              |                                                                                                    |                                             |
| 🏟 Settings 🛨                                           |                                                                                                    |                                             |
| () Hours                                               |                                                                                                    |                                             |
| Reservations                                           |                                                                                                    |                                             |
| A Tables/Seats                                         |                                                                                                    |                                             |
| <b>%</b> Offers                                        |                                                                                                    |                                             |
| 🗘 Notifications                                        | No reservations available                                                                                                    |                                             |
| 希 Account                                              |                                                                                                    |                                             |
| ⑦ Help                                                 | Print                                                                                                    |                                             |
|                                                        |                                                                                                    | ?                                           |
| Too many guests in house?<br>Pause online reservations | Designed by Hospitality Digital GmbH. All rights reserved.                                                                   | FAQ   Terms of use   Imprint   Data privacy |

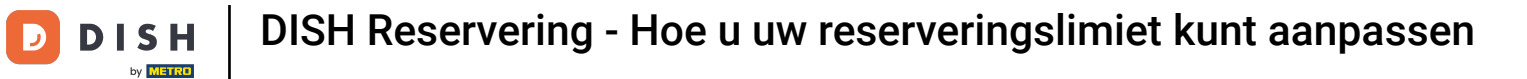

## Scroll naar beneden totdat u 'boekingslimiet' ziet .

| DISH RESERVATION                                       |                                                                                        | *HD Test Foodtruck 🏻 🎽 🗸 🕞                                                                                                    |
|--------------------------------------------------------|----------------------------------------------------------------------------------------|----------------------------------------------------------------------------------------------------|
| Reservations                                           | CHANNELS                                                                               | ADMINISTRATION                                                                                                    |
| ۳ <b>۹</b> Menu                                        | Through which channels would you like to receive online reservations?                  | Up to what group size would you like reservations to be automatically confirmed?                                                    |
| 🛎 Guests                                               |                                                                                        | 4 people 🔹                                                                                                    |
| eedback                                                | Online Widget Reserve with Google                                                      | ENGAGEMENT                                                                                                    |
| 🗠 Reports                                              |                                                                                        | How many minutes/hours in advance would you like to remind your guests about their upcoming reservation?                            |
| 🌣 Settings 👻                                           |                                                                                        | 2.0 hours in advance 🔹                                                                                                    |
| <ul> <li>O Hours</li> <li>☑ Reservations</li> </ul>    | <b>CAPACITY</b><br>What is the maximum group size for reservations via the reservation | Would you like to receive feedback from your guests about their dining experience?                                                  |
| A Tables/Seats                                         | widget?                                                                                | Yes 🔹                                                                                                    |
| % Offers                                               | a beoble                                                                               |                                                                                                    |
| ♣ Notifications                                        | What is the duration of a visit at your restaurant?                                    | COVID-19 GUEST INFORMATION                                                                                                    |
| 希 Account                                              | 2 hours                                                                                | To record the contact details of all guests of a reservation, you can<br>activate here which data should be collected in the widget |
| ⑦ Help                                                 | Show duration in guest confirmation and widget                                         | Address                                                                                                    |
|                                                        | Should customers be able to reserve in 15, 30, or 60 minute intervals?                 | Other guests names                                                                                                    |
| Too many guests in house?<br>Pause online reservations | 30 minutes                                                                             | Other guests addresses                                                                                                    |

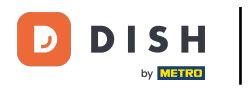

Pas het tijdsinterval aan en stel het aantal toegestane boekingen in om een boekingslimiet toe te voegen.

| <b>DISH</b> RESERVATION                                                                                          |                                                                                                    |                                                                                         | *HD Test Foodtruck       | <u> अ</u> हि ~ |        |
|----------------------------------------------------------------------------------------------------|----------------------------------------------------------------------------------------------------|-----------------------------------------------------------------------------------------|--------------------------|----------------|--------|
| E Reservations                                                                                                   | <ul> <li>Show duration in guest confirmation and widget</li> <li>Should customers be able to reserve in 15, 30, or 60 minute intervals?</li> <li>30 minutes</li> </ul> | <ul> <li>Address</li> <li>Other guests names</li> <li>Other guests addresses</li> </ul> |                          |                |        |
| 🛎 Guests<br>🙂 Feedback                                                                                           | LEAD TIME                                                                                                    | Other guests phone numbers                                                              |                          |                |        |
| 🗠 Reports                                                                                                    | How many days in advance can a reservation be made?         365 days in advance                                                                                        |                                                                                         |                          |                |        |
| ♥ Settings ♥<br>① Hours<br>☑ Reservations                                                                        | How much notice is needed for an online reservation? 2.0 hours                                                                                                    |                                                                                         |                          |                |        |
| <ul> <li>➡ Tables/Seats</li> <li>% Offers</li> <li>♣ Notifications</li> <li>★ Account</li> <li>④ Help</li> </ul> | BOOKING LIMIT<br>Pace your guests. Set the max amount of guests allowed to book per<br>interval<br>10 : 00 am - 01 : 00 pm 2 + 10<br>+ Booking limit                   |                                                                                         |                          |                |        |
| Too many guests in house?<br>Pause online reservations                                                           | Designed by Hospitality Digital CmbH. All rights reserved.                                                                                                    |                                                                                         | FAQ   Terms of use   Imp | SAVE           | rivacy |

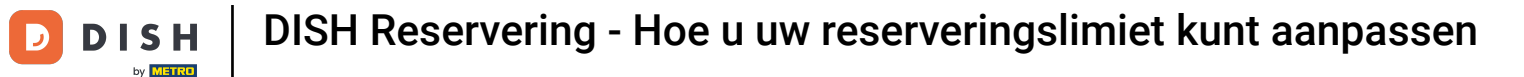

U kunt voor elk tijdsinterval verschillende boekingslimieten instellen. Klik op het pictogram 'Toevoegen' of op '+' om een extra limiet toe te voegen.

| <b>DISH</b> RESERVATION                                                                                                |                                                                                                    |                                                         | *HD Test Foodtruck       | <u> 취</u> 분 ~  | •      |
|----------------------------------------------------------------------------------------------------|----------------------------------------------------------------------------------------------------|---------------------------------------------------------|--------------------------|----------------|--------|
| E Reservations                                                                                                    | Show duration in guest confirmation and widget                                                                                                    | <ul> <li>Address</li> <li>Other guests names</li> </ul> |                          |                |        |
| ¶ Menu                                                                                                    | Should customers be able to reserve in 15, 30, or 60 minute intervals?         30 minutes                                                                                | Other guests addresses                                  |                          |                |        |
| 🛎 Guests                                                                                                    | LEAD TIME                                                                                                    | □ Other guests phone numbers                            |                          |                |        |
| ₩ Reports                                                                                                    | How many days in advance can a reservation be made?                                                                                                    |                                                         |                          |                |        |
| <ul> <li>Settings -</li> <li>Hours</li> <li>Decomposition</li> </ul>                                                   | How much notice is needed for an online reservation?                                                                                                    |                                                         |                          |                |        |
| <ul> <li>Reservations</li> <li>A Tables/Seats</li> <li>𝔅 Offers</li> <li>𝔅 Notifications</li> <li>𝔅 Account</li> </ul> | BOOKING LIMIT Pace your guests. Set the max amount of guests allowed to book per interval          10 : 00       am       - 01 : 00       pm       5       + 10       10 |                                                         |                          |                |        |
| ⑦ Help                                                                                                    | + Booking limit                                                                                                    |                                                         |                          | SAVE           |        |
| oo many guests in house?<br>Pause online reservations                                                                  | Designed by Hospitality Digital GmbH. All rights reserved.                                                                                                    |                                                         | FAQ   Terms of use   Imp | print   Data p | rivacy |

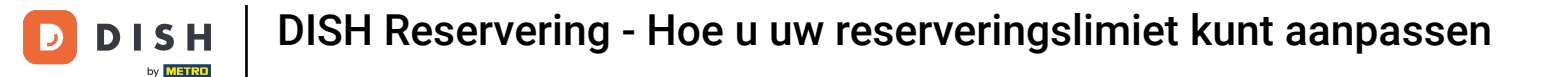

## • Hier worden al uw verschillende boekingslimieten weergegeven.

| <b>DISH</b> RESERVATION   |                                                                        |                   |                            | *HD Test Foodtruck | <u> 4</u><br>2<br>2<br>2<br>2<br>2<br>2<br>2<br>2<br>2<br>2<br>2<br>2<br>2<br>2<br>2<br>2<br>2<br>2<br>2 |  |
|---------------------------|------------------------------------------------------------------------|-------------------|----------------------------|--------------------|----------------------------------------------------------------------------------------------------|--|
| Reservations              | Show duration in guest confirmation and widget                         |                   | Address                    |                    |                                                                                                    |  |
| <b>"1</b> Menu            | Should customers be able to reserve in 15, 30, or 60 min<br>30 minutes | nute intervals?   | Other guests addresses     |                    |                                                                                                    |  |
| 🐣 Guests                  |                                                                        |                   |                            |                    |                                                                                                    |  |
| Feedback                  | LEAD TIME                                                              |                   | Other guests phone numbers |                    |                                                                                                    |  |
| 🗠 Reports                 | How many days in advance can a reservation be made                     | ?                 |                            |                    |                                                                                                    |  |
| 🗢 Settings 🗸              | How much notice is needed for an online reservation?                   |                   |                            |                    |                                                                                                    |  |
| () Hours                  | 2.0 hours                                                              | •                 |                            |                    |                                                                                                    |  |
| Reservations              |                                                                        |                   |                            |                    |                                                                                                    |  |
| 🛱 Tables/Seats            | BOOKING LIMIT                                                          |                   |                            |                    |                                                                                                    |  |
| % Offers                  | Pace your guests. Set the max amount of guests allow                   | ed to book per    |                            |                    |                                                                                                    |  |
| 수 Notifications           | interval                                                               |                   |                            |                    |                                                                                                    |  |
| 希 Account                 | 10 : 00 am - 01 : 00 pm 5                                              | +                 |                            |                    |                                                                                                    |  |
| ⑦ Help                    | 1:00 pm - 05:00 pm 4                                                   | +                 |                            |                    |                                                                                                    |  |
|                           | + Booking limit                                                        |                   |                            |                    |                                                                                                    |  |
| Too many guests in house? |                                                                        | Start Co-Browsing |                            |                    | SAVE                                                                                                    |  |

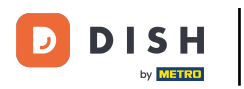

• Nadat u alle toegestane gastlimieten per tijdsinterval hebt ingesteld, klikt u op Opslaan om ze te activeren.

| <b>DISH</b> RESERVATION                                |                                                                                 |                            | *HD Test Foodtruck | <u> 4</u><br>7<br>7<br>7<br>7 |  |
|--------------------------------------------------------|---------------------------------------------------------------------------------|----------------------------|--------------------|-------------------------------|--|
| Reservations                                           | Show duration in guest confirmation and widget                                  | Address                    |                    |                               |  |
| <b>۴1</b> Menu                                         | Should customers be able to reserve in 15, 30, or 60 minute intervals?          | Other guests names         |                    |                               |  |
| 🛎 Guests                                               |                                                                                 | Other quests phone numbers |                    |                               |  |
| 🕲 Feedback                                             |                                                                                 |                            |                    |                               |  |
| 🗠 Reports                                              | How many days in advance can a reservation be made?         365 days in advance |                            |                    |                               |  |
| 🌣 Settings 🚽                                           | How much notice is needed for an online reservation?                            |                            |                    |                               |  |
| <ul> <li>Hours</li> <li>Reservations</li> </ul>        | 2.0 hours                                                                       |                            |                    |                               |  |
| A Tables/Seats                                         | BOOKING LIMIT                                                                   |                            |                    |                               |  |
| % Offers                                               | Pace your guests. Set the max amount of guests allowed to book per interval     |                            |                    |                               |  |
| 다 Notifications                                        | 10 : 00 am - 01 : 00 pm 5 +                                                     |                            |                    |                               |  |
| ⑦ Help                                                 | 1:00 pm - 05:00 pm 4 +                                                          |                            |                    |                               |  |
|                                                        | + Booking limit                                                                 |                            |                    |                               |  |
| Too many guests in house?<br>Pause online reservations | Start Co-Browsing                                                               |                            |                    | SAVE                          |  |

**DISH** Reservering - Hoe u uw reserveringslimiet kunt aanpassen

by METRO

Dat is alles. De groene bevestigingspop-up onderaan uw scherm geeft aan dat uw boekingslimieten succesvol zijn aangepast.

| <b>DISH</b> RESERVATION                                                                                                    |                                                                                                    |          |                                                                        | *HD Test Foodtruck | <u> 4</u><br>4<br>4<br>7<br>4 |   |
|----------------------------------------------------------------------------------------------------|----------------------------------------------------------------------------------------------------|----------|------------------------------------------------------------------------|--------------------|-------------------------------|---|
| E Reservations                                                                                                    | Should customers be able to reserve in 15, 30, or 60 minute intervals?<br>30 minutes                                                                   | •        | <ul> <li>Other guests names</li> <li>Other guests addresses</li> </ul> |                    |                               |   |
| 🐣 Guests                                                                                                    | LEAD TIME                                                                                                    |          | Other guests phone numbers                                             |                    |                               |   |
| Feedback                                                                                                    | How many days in advance can a reservation be made?<br>365 days in advance                                                                             | •        |                                                                        |                    |                               |   |
| Settings -                                                                                                    | How much notice is needed for an online reservation?                                                                                                   | •        |                                                                        |                    |                               |   |
| <ul> <li>C Hours</li> <li>C Reservations</li> <li>A Tables/Seats</li> <li>% Offers</li> <li>↓ Notifications</li> <li>☆ Account</li> <li>⑦ Help</li> </ul> | BOOKING LIMIT Pace your guests. Set the max amount of guests allowed to book per<br>interval<br>10:00 am - 01:00 pm 5 + (<br>01:00 pm - 05:00 pm 4 + ( | <b>D</b> |                                                                        |                    |                               |   |
| Changes successfully saved                                                                                                    |                                                                                                    |          |                                                                        |                    | SAVE                          | × |

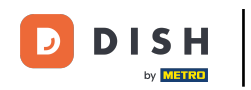

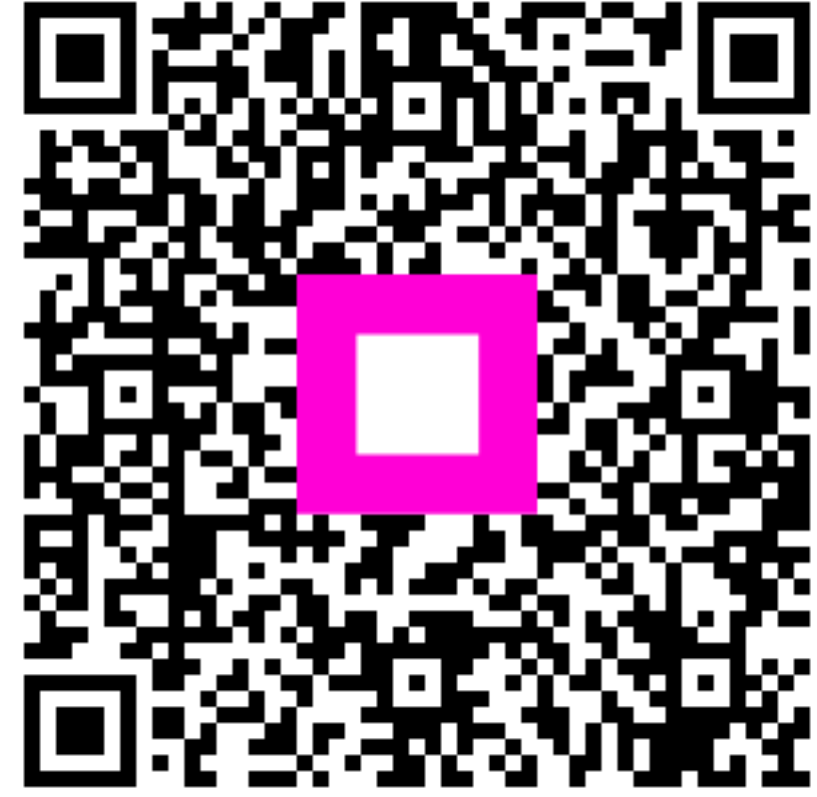

Scan om naar de interactieve speler te gaan